## Récupérer globalement ou individuellement les élèves venant d'une autre école du département.

Vous pouvez tenter de récupérer ainsi des élèves provenant d'un autre département mais les chances d'y parvenir sont plus limitées.

1) Première démarche (en cas de problème, voir la seconde démarche)

Remarque : dans les captures d'écran ci-dessous, vous remplacerez les « 20xx » par l'année appropriée.

| Éducation      | École               | Élèves           | Gestion courant                  | :e                      |                      |                             |                                       |
|----------------|---------------------|------------------|----------------------------------|-------------------------|----------------------|-----------------------------|---------------------------------------|
|                |                     | Admission        | Radiation                        | Répartition             | Scolarité            | Passage                     |                                       |
| <u>Gestion</u> | <u>collective</u> > | Enregistre<br>Am | ement des<br><b>née scolaire</b> | nouvelles<br>e en cours | admissions ><br>Anné | Recherche<br>e scolaire Éta | d'élèves<br>t<br>t                    |
|                |                     |                  |                                  |                         |                      | Cherchel Radie              | • • • • • • • • • • • • • • • • • • • |

| Gestion collective > Enregistrement des no | ouvelles admissions > Recherche d'élèves   |                  |
|--------------------------------------------|--------------------------------------------|------------------|
|                                            | Année scolaire État<br>20xx 20xx v Radié v |                  |
|                                            | École                                      | Rechercher école |

| Identifiant<br>0601312A | Nom de l'école      | Sigle        | СР | Commune Chercher |
|-------------------------|---------------------|--------------|----|------------------|
| Saisir le RNI           | <u>C de l'école</u> | (Liste vide) |    |                  |
| la recherche            |                     | Annuler      |    |                  |

|                                           | Identifiant<br>0601312A | Nom de l'école | Sigle          | CP          | Commune           | hercher |
|-------------------------------------------|-------------------------|----------------|----------------|-------------|-------------------|---------|
| Sel.                                      | Identifi                | iant           | Sigle          | Nom de l'   | école Comm        | nune    |
| $\bigcirc$                                | 060131                  | .2A Materr     | nelle publique | SAILLEVILLE | 60290 Laigneville |         |
| Enregistrements 1 à 1, sur 1 trouvés Page |                         |                |                |             |                   |         |
|                                           | Clique                  | z ici.         | Anr            | nuler       |                   |         |

IEN de Clermont / Laurent NOEL CT-TICE Mise à jour 21-11-2013

| Gestion collective > Enregistrement des n                                                         | ouvelles admissions > Recherche d'élèves                                        |                  |
|---------------------------------------------------------------------------------------------------|---------------------------------------------------------------------------------|------------------|
|                                                                                                   | Année scolaire en cours<br>ou n-1<br>Année scolaire État<br>20xx-20xx v Radié v |                  |
| <u>L'école recherchée apparaît grisée, si c'est</u><br><u>bien la bonne cliquez sur Chercher.</u> | École<br>Matemelle publique SAILLEVILLE 60342 Laigneville<br>Chercher           | Rechercher école |

La liste des élèves pouvant être récupérés apparaît. Cochez ceux qui viennent dans votre école et validez. Dans l'onglet scolarité, indiquez <u>l'année scolaire suivante</u> et le <u>niveau de classe</u> de ces élèves :

| Scolarité 🕨 Récapi                                                | tulatif                                                                                                    |                                                                                                    |                                                                                                    |  |  |  |
|-------------------------------------------------------------------|----------------------------------------------------------------------------------------------------|----------------------------------------------------------------------------------------------------|----------------------------------------------------------------------------------------------------|--|--|--|
|                                                                   |                                                                                                    |                                                                                                    |                                                                                                    |  |  |  |
|                                                                   |                                                                                                    | Scolarité demandée                                                                                                    |                                                                                                    |  |  |  |
| 1 Sélectionnez l'année scolaire suivante Année scolaire 20xx-20xx |                                                                                                    |                                                                                                    |                                                                                                    |  |  |  |
| <u>2 Sélectionnez</u><br><u>le niveau scolaire</u><br>CLASSE (    | MATERNELLE<br>TOUTE PETITE SECTION O<br>PETITE SECTION O<br>MOYENNE SECTION O<br>GRANDE SECTION O<br>O'INTEGRATION SCOLAIRE | CYCLE II<br>COURS PREPARATOIRE<br>COURS ELEMENTAIRE 1ERE ANNEE<br>CLASSE D'INTEGRATION SCOLAIRE                                            | CYCLE III<br>COURS ELEMENTAIRE 2EME ANNEE<br>COURS MOYEN 1ERE ANNEE<br>COURS MOYEN 2EME ANNEE<br>CLASSE D'INTEGRATION SCOLAIRE |  |  |  |
|                                                                   |                                                                                                    | Informations périscolaires                                                                                                    |                                                                                                    |  |  |  |
|                                                                   |                                                                                                    | Garderie matin Oui Non<br>Garderie soir Oui Non<br>Etudes surveillées Oui Non<br>Restaurant scolaire Oui Non<br>Transport scolaire Oui Non |                                                                                                    |  |  |  |
|                                                                   |                                                                                                    | Réponse                                                                                                    | <b>`</b> _                                                                                                    |  |  |  |
| <u>3 Indiquez la d</u><br><u>de la rentrée</u><br>Ou la date d'a  | late officielle Admissio<br>Mise en al<br>Admission                                                                         | on acceptée 💿 Date d'effet 04/09/20<br>dmissibilité 💿 Date d'effet                                                                         | *                                                                                                    |  |  |  |
|                                                                   | l'année << Précédent                                                                                                    | 🛓 🚺 Annuler                                                                                                    |                                                                                                    |  |  |  |

## 2) Deuxième démarche

Si la première méthode ne fait pas apparaître l'élève recherché, vous pouvez tenter cette seconde solution.

Dans le menu Elève, cliquez sur Gestion individuelle > Enregistrement des nouvelles admissions.

Recherche d'élève : saisissez le <u>N° INE de l'élève</u> (pas de nom). Cliquez sur <u>Rechercher</u> puis sur <u>Autre</u>. L'élève recherché devrait alors apparaître, cliquez sur son nom et dans la partie « Situation administrative » cliquez sur « Répondre » puis complétez les différents champs demandés.

N'oubliez pas d'admettre ensuite définitivement l'élève puis de l'affecter à une classe.